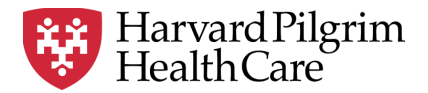

# HPHC LCU Reporting User Guide

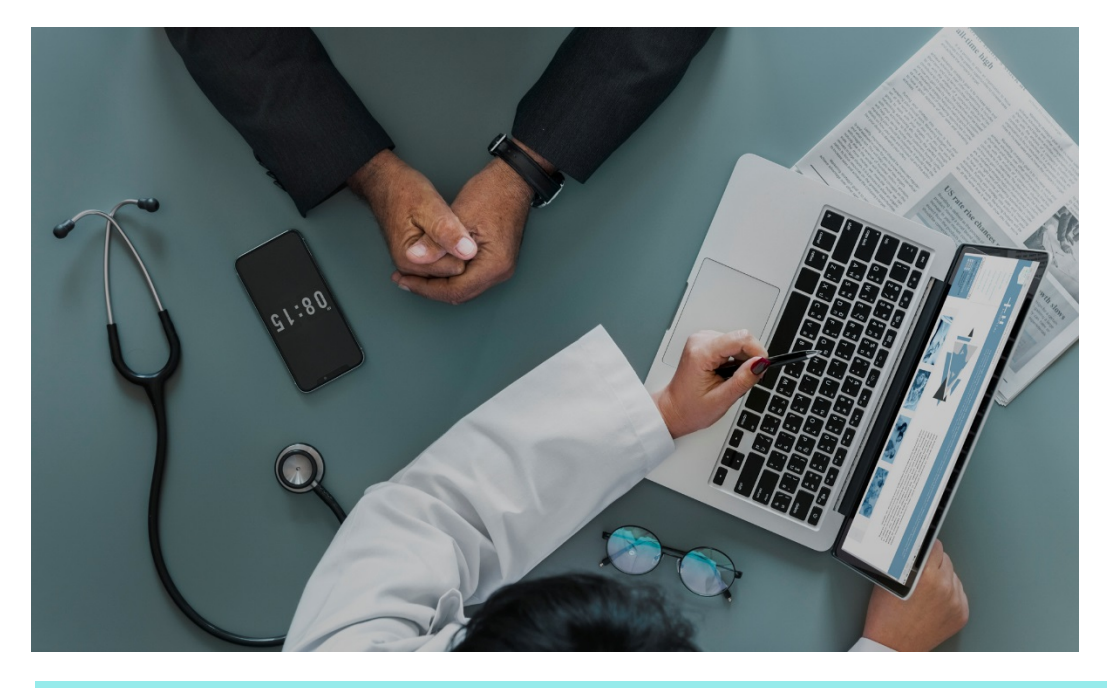

## **Medicare Advantage Membership Report**

This user guide describes the steps to access member rosters for the Medicare Stride Product as of any date specified by the user.

For questions regarding access and/or report content, please email <u>HPHC\_NMM@point32health.org</u>

This User Guide is posted at <u>www.harvardpilgrim.org/LCUReporting</u>

#### **1.0 Introduction**

HPHC supplies Medicare Advantage member rosters to provider groups to ensure the group is aware of the member, to promote engagement with the PCP practice, and to support care management processes that may benefit the Medicare Advantage member.

### 2.0 Navigating to the LCU Roster Reports folder

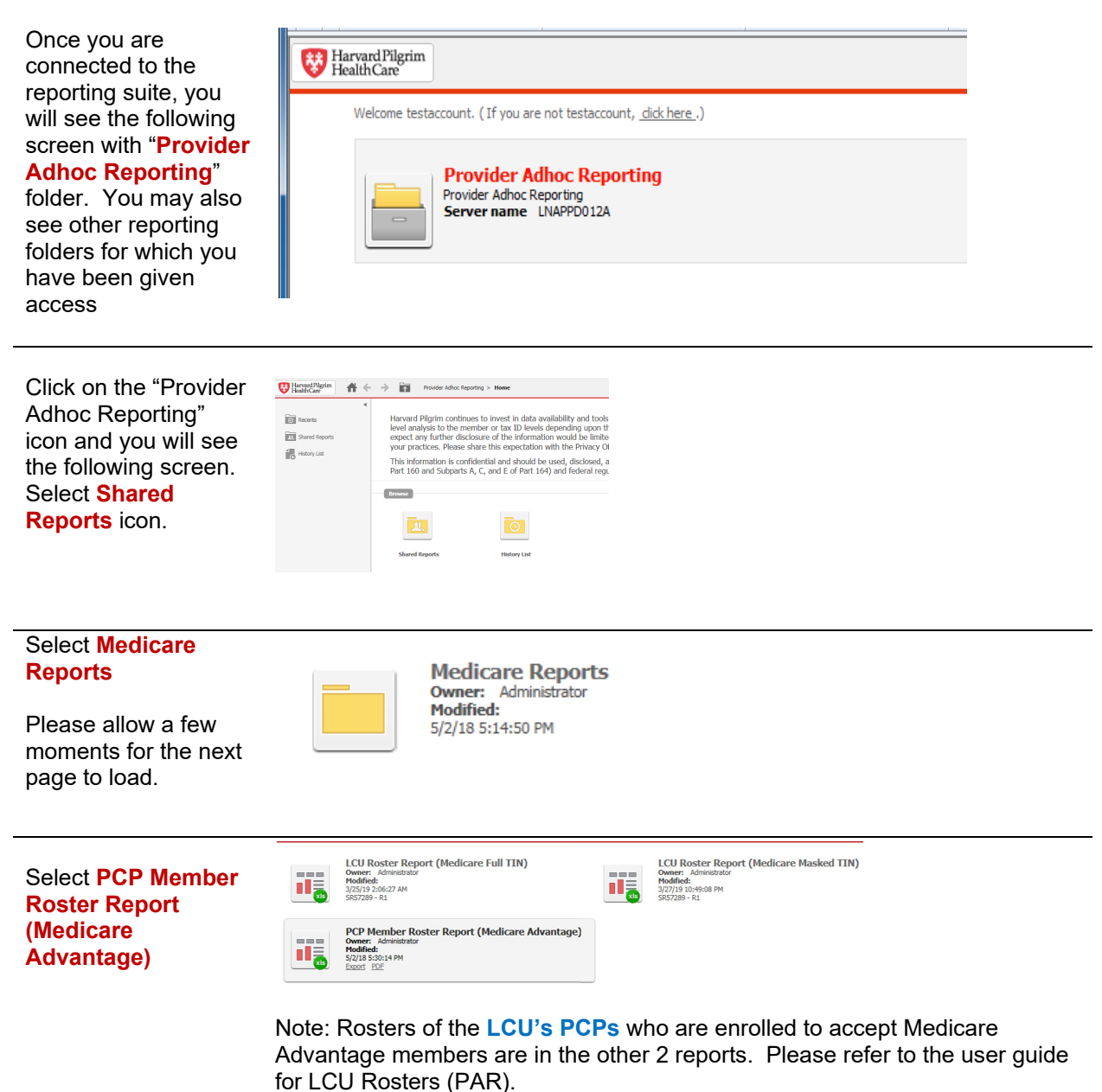

#### 3.0 User Selections

| There are <b>4</b><br><b>selections</b> the user<br>can make | Summary of your selections         1 Member Contract As of Date (Required)         2 LCU         3 NPI         4 Member Nbr                                                                                                    |
|--------------------------------------------------------------|----------------------------------------------------------------------------------------------------|
| Input selected as of date                                    | <ul> <li>1. Member Contract As of Date (Required)</li> <li>Enter a value (Date).</li> <li>Your selection: <ul> <li>(6/11/2019)</li> </ul> </li> <li>The default selection is: <ul> <li>Today (6/11/2019)</li> </ul> </li> <li>User can identify members enrolled as of a specified date (the default is the day the report is run). This is a required field.</li> </ul> |

| Select desired LCU<br>to view the MD<br>Rosters | 2. LCU<br>Qualify on LCU.<br>Search for:<br>Available:<br>AA: Bayside Internal Medicine | ~ | >>>>>>>>>>>>>>>>>>>>>>>>>>>>>>>>>>>>>>> | Selected:<br>(none) |  |
|-------------------------------------------------|-----------------------------------------------------------------------------------------|---|-----------------------------------------|---------------------|--|
|                                                 | CC: Coastal Family Practice                                                             | > | >>>>>>>>>>>>>>>>>>>>>>>>>>>>>>>>>>>>>>  |                     |  |

Note: Security is based on the Local Care Unit (LCU) level of physician group aggregation, not the Care Sub Unit (CSU) level as used in other HPHConnect reports.

Select **NPI** if you wish to view the members assigned to specific physician

| 3. NPI<br>Qualify on          | NPI.                                        |                                                        |
|-------------------------------|---------------------------------------------|--------------------------------------------------------|
| Attribute:<br>- none -<br>NPI | <ul> <li>Qualify</li> <li>Select</li> </ul> | Form:<br>Nbr •<br>Is:<br>In •<br>Value:<br>Import file |

Enter the specific NPI value into the text box. Leave the default set to none if you want all PCPs.

You may also import a file (.xlsx) if you wish to pull data for several providers. Click the Import file option under the text box, browse to the file with the desired NPIs, select import, and OK. You will see the desired values, separated by semi-colons, in the text box. Run the report as described below.

| Select <b>Member</b> if you<br>wish to view a<br>specific member<br>record. | 4. Member Nbr         Enter Member Nbr.         Attribute:         • Ogalify         • Nbr ♥         Is:         Equals ♥         Value:         Import file                                                                                                    |  |
|-----------------------------------------------------------------------------|----------------------------------------------------------------------------------------------------|--|
|                                                                             | Enter the specific Member HPHC ID value into the text box. Leave the default set to none if you want all members.<br>You may also import a file (.xlsx) if you wish to pull data for several members.<br>Click the Import file option under the text box, browse to the file with the desired NPIs, select import, and OK. You will see the desired values, separated by semi-colons, in the text box. Run the report as described below. |  |
| Receive Output                                                              | The output from this report goes directly to Excel. When you open or save the file, it will be an .xlsx file.                                                                                                    |  |
|                                                                             | Do you want to open or save PCP Member Roster Report (Medicare Advantage).xlsx from healthtrioconnect.com?                                                                                                    |  |
|                                                                             | If you use the Open option, remember to save your file.                                                                                                    |  |

| Appendix A               | Medicare Advantage Membership Reports                                                                                                    |
|--------------------------|----------------------------------------------------------------------------------------------------|
|                          |                                                                                                    |
| Fieldname                | Description                                                                                                    |
| Prov Nbr                 | <b>provider number</b> - An HPHC source-specific application number that uniquely identifies a clinician, medical facility, or group practice.                                                                                                    |
| Prov First Name          | <b>provider first name</b> - The first name of a clinician; when the provider is a facility or a dummy provider, the first and last name fields will contain the name of the organization or the dummy provider.                                              |
| Prov Last Name           | <b>provider last name</b> - The last name of a clinician; when the provider is a facility or a dummy provider, the first and last name fields will contain the name of the organization or the dummy provider.                                                |
| Educ Degr Typ Cd         | education degree type code - A source-specific application code<br>that represents the licensure level at which practitioner is permitted<br>to treat patients. EXAMPLES: 1) Psychiatrist 2) Licensed Social<br>Work 3) Psychiatric Clinical Nurse Specialist |
| LCU Cd                   | <b>local care unit code</b> - An HPHC source-specific application code representing a grouping of providers for both financial and utilization reporting purposes; often providers in the same Local Care Unit (LCU) share the same financial terms.          |
| LCU Name                 | <b>local care unit name</b> - The name of a grouping of providers for both financial and utilization reporting purposes; often providers in the same Local Care Unit (LCU) share the same financial terms.                                                    |
| CSU Cd                   | <b>care sub unit code</b> - An HPHC source-specific application code that represents a subset of providers within a Local Care Unit (LCU), a provider contracting entity.                                                                                     |
| CSU Name                 | <b>care sub unit name</b> - The name of a Care Sub Unit, i.e. a subset of providers within a Local Care Unit (LCU), a provider contracting entity.                                                                                                    |
| Primary Prac Addr Line 1 | <b>primary practice address line 1</b> - The first line of the physical address for the provider's address                                                                                                    |
| Primary Prac Addr Line 2 | <b>primary practice address line 2</b> - The second line of the physical address for the provider's address                                                                                                    |
| Primary Prac City        | <b>primary practice city</b> - The city of the physical address for the provider's address                                                                                                    |
| Primary Prac State       | <b>primary practice state</b> - The state of the physical address for the provider's address                                                                                                    |
| Primary Prac Zip         | <b>primary practice zip code</b> - The zip code of the physical address for the provider's address                                                                                                    |
| Primary Prac Phone Nbr   | <b>primary practice phone</b> - The phone number of the physical address for the provider's address                                                                                                    |
| Prov Speci Cd            | <b>provider specialty type code</b> - A code that represents, within a source application, the specialty of the provider.                                                                                                    |
| Prov Speci Desc          | <b>provider specialty type description</b> - A source-specific description of the specialty of the provider; some values are based on national certifying boards while others are homegrown.                                                                  |
| Prov Role Cd             | <b>provider role code</b> - This column is populated for practitioners only, not providers (organizations). The practitioner must be contracted for this column to be populated. EXAMPLES: 1) P = Primary Care 2) D = Dual 3) S = Specialist                  |
| Prov Role Desc           | provider role description - A source-specific description of the provider role                                                                                                    |
| NPI Nbr                  | national practitioner identifier - the provider's NPI number                                                                                                    |

5 HPHC Report Medicare Advantage Membership Report – April 2022

| Payee Nbr         | <b>payee number</b> - The HPHC internal identifier of the payee (This is not the same number as the TIN.)     |  |
|-------------------|----------------------------------------------------------------------------------------------------|--|
| Payee Name        | provider contract affiliation pay to address name - The name of the payee                                     |  |
| Stride Id         | <b>Stride ID</b> – the Stride Identification number for this member.<br>Standard format is "P"*               |  |
| Member Nbr        | <b>member number</b> – the identification number assigned by HPHC. Standard format is "HO*"                   |  |
| Member First Name | member first name – the first name of the member                                                              |  |
| Member Last Name  | member last name - the last name of the member                                                                |  |
| Member Gender     | member gender – the gender of the member                                                                      |  |
| Member Birth Dt   | member birth date – the date of birth of the member                                                           |  |
| Member Addr Line  | member addr line – the address of the member                                                                  |  |
| Member City       | member city – the city in which the member resides                                                            |  |
| Member State      | member state – the state in which the member resides                                                          |  |
| Member County     | member county – the county in which the member resides                                                        |  |
| Member Zip        | member Zip – the Zip code for the community in which the member resides                                       |  |
| Member Phone Nbr  | member phone number – the phone number provided by the member                                                 |  |
| Hospice Ind       | Hospice indicator – flag to indicate member is participating in hospice<br>program                            |  |
| Esrd Ind          | ESRD indicator - flag to indicate member is participating in hospice<br>program                               |  |
| Nursing Home Ind  | <b>nursing home indicator</b> - flag to indicate member is residing in a nursing home                         |  |
| Institutional Ind | <b>institutional indicator</b> - flag to indicate member is residing in an institution (long term placement)  |  |
| Medcaid Ind       | <b>Medicaid indicator</b> - flag to indicate member is dually eligible for Medicaid (in addition to Medicare) |  |
| Enrollment Dt     | Enrollment date – date of enrollment in HPHC Medicare Stride                                                  |  |
| Term Dt           | Term date – date of termination of enrollment in HPHC Medicar                                                 |  |